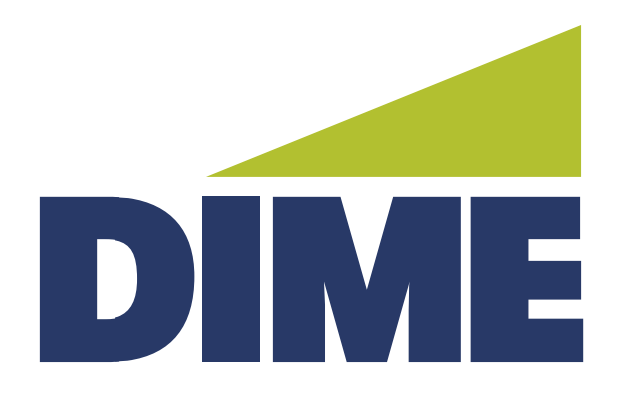

## Remote Deposit Capture INSTALLATION GUIDE

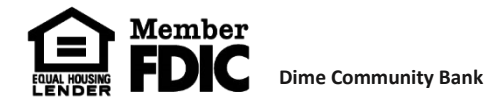

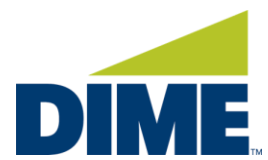

# Installing Remote Deposit Capture on a PC

### **Important Information:**

Scanner driver installation requires Windows Admin privileges to install all the pieces required to run your check scanner. Please engage your IT team to assist with logging in to your workstation as the local admin and then follow the below instructions.

- Scanner USB cable **<u>SHOULD NOT</u>** be connected to computer when installing drivers.
- Scanner Drivers are available for download within the Remote Deposit Capture system. They should not be downloaded from any other source.
- Chrome is the preferred browser for completing remote deposits.

### Downloading the Drivers from the Remote Deposit Capture Site:

| Bulletins | Resource Center | Messages | He Go To: Good Afternoon Maria Press | Last log Dashboard Account Information Payments & Transfers Stops & Positive Pay Administration My Settings Payment Activity Acc **Ouick View** ACH Payments Qui Wire Transfer Select Quick View Accounts Account Transfer Account Number / Name Bala oups (Default) × Tax Payments Tra 🔎 Search 🛛 🔎 All Group 🖉 🔎 My Groups Mobile Deposit Search Bill Pay Che Group: Testing Groups Remote Deposit Capture Stat Checking Data reported as of Jun 5, 2024 2:20 PM EDT Go To: Account Information Payments & Transfers Dashboard Remote Deposit Capture You will now be taken to the remote deposit capture site. Are you sure you want to do this? >>> Continue to Remote Deposit Capture?

1. Login to your Online Banking application and navigate to the Remote Deposit Capture Page

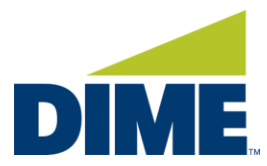

2. From the landing page, select the **Help** link on the right-hand side of the top navigation bar:

| DIME                                                                                                    |                                 |                                | Switch To: Classic View           |  |  |  |  |
|----------------------------------------------------------------------------------------------------|---------------------------------|--------------------------------|-----------------------------------|--|--|--|--|
|                                                                                                    |                                 |                                | Welcome, Maria Press              |  |  |  |  |
| Home                                                                                                    |                                 |                                | User Audit Help Logout            |  |  |  |  |
|                                                                                                    | View Deposits View Items        | Reports                        |                                   |  |  |  |  |
| Create Deposit                                                                                            | Pending Deposits O All Deposits |                                | Rows per page: 10 🛩               |  |  |  |  |
| Start a new deposit by clicking the Create Deposit<br>button below, enter specifics on your deposit, then | Search                          | Search 🔻                       |                                   |  |  |  |  |
| click Continue.                                                                                           | Deposit ID Account # Account    | Name Work Type Processing Date | Status Deposit Total (\$) Actions |  |  |  |  |
|                                                                                                    |                                 | No deposits                    | to display Page 1 of 1 Remove     |  |  |  |  |

3. From the Help dropdown, select Download Page.

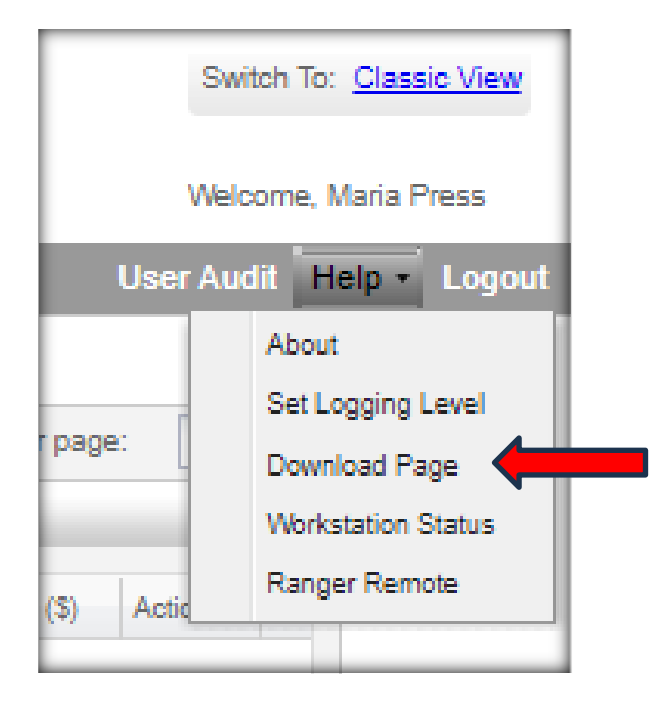

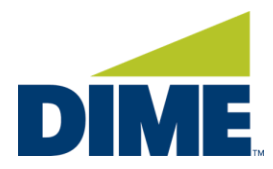

4. On the Download page, locate your scanner and select Install Now.

| Catagona Di           |                                                                                                    | nows per page.         |
|-----------------------|----------------------------------------------------------------------------------------------------|------------------------|
| Category. Snows       | All                                                                                                    |                        |
| Component             | Description                                                                                                    |                        |
| AdminNoScanner        | Installs Image Viewer and Logging for WebCapture. Also makes<br>necessary setting changes for Internet Explorer. All non-scanning user<br>should run this. | Install Now            |
| WebCaptureLink        | Creates a desktop icon to the WebCapture login page in Internet<br>Explorer.                                                                               | Install Now            |
| MAC                   | Installs Specified Scanner Driver and Ranger Remote for MAC. Only<br>usable on MAC systems with Safari browser.                                            | Install Now            |
| Canon CR135 and CR19  | Installs Image Viewer, Logging, and Specified Scanner Driver. Also<br>makes necessary setting changes for Internet Explorer.                               | Install Now            |
| Canon CR180II         | Installs Image Viewer, Logging, and Specified Scanner Driver. Also<br>makes necessary setting changes for Internet Explorer.                               | Install Now            |
| Canon CR25 and CR55   | Installs Image Viewer, Logging, and Specified Scanner Driver. Also<br>makes necessary setting changes for Internet Explorer.                               | Install Now            |
| Canon CR50/CR80 and ( | CR-L1 Installs Image Viewer, Logging, and Specified Scanner Driver. Also<br>makes necessary setting changes for Internet Explorer.                         | Install Now            |
| CTS LS100             | Installs Image Viewer, Logging, and Specified Scanner Driver. Also<br>makes necessary setting changes for Internet Explorer.                               | Install Now            |
|                       | Displaying 1 - 20 of 20                                                                                                    | 14 4 Page 1 of 1 2 2 1 |

5. In Chrome, you will see the download begin in the top right corner of your screen. Once complete, click on the download image to view the installation package.

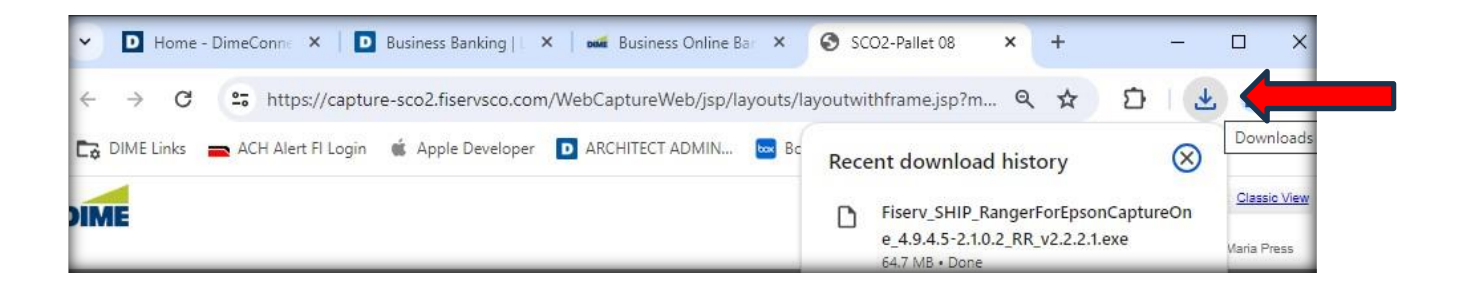

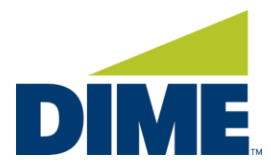

6. Right click on the Driver from the download link and click and select **Show in Folder**.

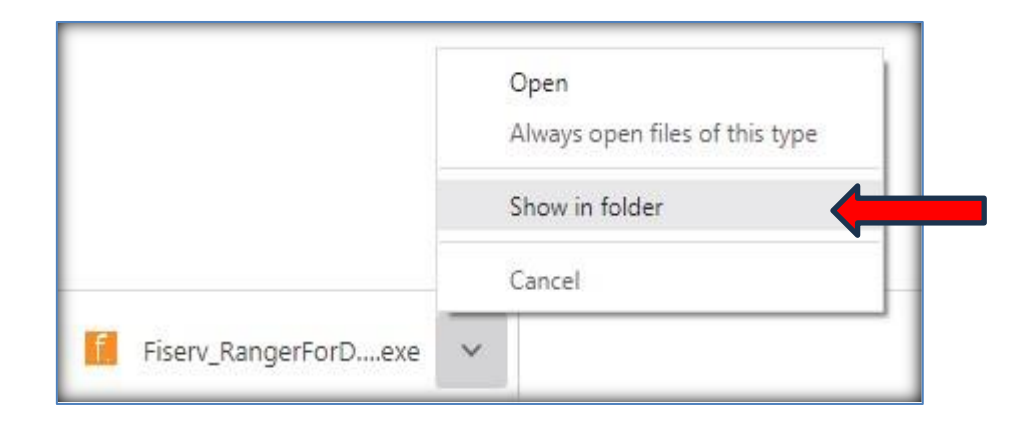

### 7. From the Downloads Folder, locate the scanner driver.

| ľ | Name                                                                       | Date modified    | Туре        | Size      |
|---|----------------------------------------------------------------------------|------------------|-------------|-----------|
| ` | Y Today (10)                                                               |                  |             |           |
| L | 🔀 Fiserv_SHIP_RangerForEpsonCaptureOne_4.9.4.5-2.1.0.2_RR_v2.2.2.1 (1).exe | 6/5/2024 2:39 PM | Application | 66,301 KB |
|   |                                                                            |                  |             |           |

### 8. Right-click and select Properties.

|   | Open                           |   |
|---|--------------------------------|---|
| • | Run as administrator           |   |
| 3 | Share with Skype               |   |
|   | Troubleshoot compatibility     |   |
|   | Pin to Start                   |   |
| B | Share                          |   |
|   | Give access to                 | > |
| 1 | Permanently erase with Webroot |   |
|   | Scan with Webroot              |   |
|   | Pin to tas <u>k</u> bar        |   |
|   | Restore previous versions      |   |
|   | Se <u>n</u> d to               | > |
|   | Cut                            |   |
|   | <u>С</u> ору                   |   |
|   | Create shortcut                |   |
|   | Delete                         |   |
|   | Rena <u>m</u> e                |   |
|   | Properties                     |   |

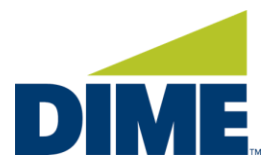

9. If you see an **Unblock** prompt at the bottom of the Properties window, please select the **Unblock** check box and select **Apply**. Select OK. Click Cancel if no unblock option is presented.

| General Co    | mpatibility Security Details Previous Versions                                                           |  |  |  |  |  |
|---------------|----------------------------------------------------------------------------------------------------|--|--|--|--|--|
| f.            | rForEpsonCaptureOne_4.9.4.5-2.1.0.2_RR_v2.2.2.1.exe                                                      |  |  |  |  |  |
| Type of file: | Application (.exe)                                                                                       |  |  |  |  |  |
| Description:  | Fiserv_SHIP                                                                                              |  |  |  |  |  |
| Location:     | C:\Users\mcawley\Downloads                                                                               |  |  |  |  |  |
| Size:         | 64.7 MB (67,892,224 bytes)                                                                               |  |  |  |  |  |
| Size on disk  | 64.7 MB (67.895,296 bytes)                                                                               |  |  |  |  |  |
| Created:      | Wednesday, June 5, 2024, 2:26:38 PM                                                                      |  |  |  |  |  |
| Modified:     | Wednesday, June 5, 2024, 2:26:56 PM                                                                      |  |  |  |  |  |
| Accessed:     | Today, June 5, 2024, 7 minutes ago                                                                       |  |  |  |  |  |
| Attributes:   | Read-only Hidden Advanced                                                                                |  |  |  |  |  |
| Security:     | This file came from another computer Unblock and might be blocked to help protect Unblock this computer. |  |  |  |  |  |
|               |                                                                                                    |  |  |  |  |  |
|               | OK Cancel App                                                                                            |  |  |  |  |  |

10. Return to the Downloads Folder, locate the scanner driver again and this time Right Click on the file and click **Run as administrator**.

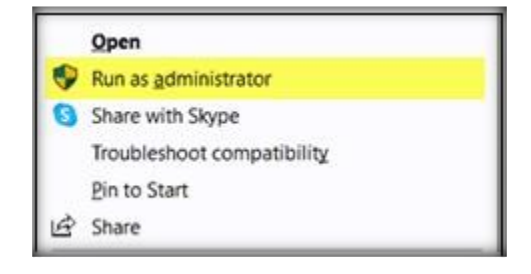

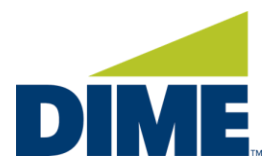

If you get the following User Account Control prompt, select **Yes**. (If the system is prompting for an admin to sign in with a User ID and password, an administrator of the network will be required to complete the installation.)

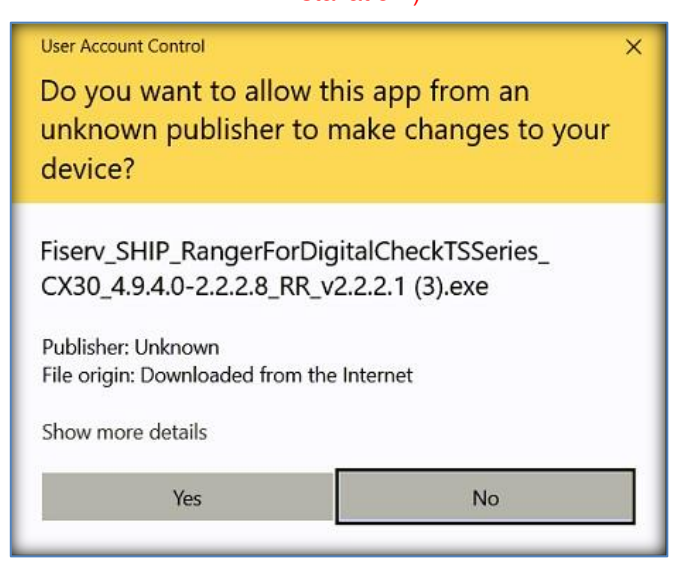

11. Select **Install** on the next popup.

| <u> Fiserv</u> Installation                                    | - |     | × |
|----------------------------------------------------------------|---|-----|---|
|                                                                |   |     |   |
| Click Install to Begin.                                        |   |     |   |
|                                                                |   |     |   |
|                                                                |   |     |   |
| Install                                                        | - | Evě | _ |
| Fiserv_SHIP_RangerForDigitalCheckTSSeries_CX30_4.9.4.0-2.2.2.8 |   | 2.1 |   |

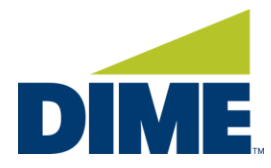

12. Select Exit once completed.

| 🚺 Fiserv Installation                                           | -         |      | × |
|-----------------------------------------------------------------|-----------|------|---|
|                                                                 |           |      |   |
| Installation Complete                                           |           |      |   |
|                                                                 |           |      |   |
| Click Evit to Close                                             |           |      |   |
| CIICK EXIL TO CIUSE                                             |           |      |   |
| Install                                                         |           | E×it |   |
| Fiserv_SHIP_RangerForDigitalCheckTSSeries_CX30_4.9.4.0-2.2.2.8_ | RR_v2.2.1 | 2.1  |   |

13. Plug in your scanner and you are ready to scan.

#### TROUBLESHOOTING:

The scanner is not working. Check if there is a firewall or anti-virus that is potentially blocking the scanner from connecting to the Remote Deposit Capture system.

Transport is dead – go to the Windows search in the tool bar and search for Core Isolation. Click Open.

| DIME                                                                 |       |        |   |     |          |       |   |  |
|----------------------------------------------------------------------|-------|--------|---|-----|----------|-------|---|--|
| All Work Apps Documents V                                            | Neb M |        |   |     |          |       |   |  |
| Best match                                                           |       |        |   |     |          |       |   |  |
| Core isolation<br>System settings                                    |       |        |   |     |          |       |   |  |
| Search work and web                                                  |       |        |   | Cor | re isola | ation |   |  |
|                                                                      |       |        |   | Sys | tem sett | tings |   |  |
| ₽ core-ct                                                            |       |        |   |     |          |       |   |  |
|                                                                      |       | ් Oper |   |     |          |       |   |  |
| , ♀ core temp                                                        |       |        |   |     |          |       |   |  |
| DIME Community Bank - People                                         |       |        |   |     |          |       |   |  |
| Corey Italiano                                                       |       |        |   |     |          |       |   |  |
| Corey Italiano S                                                     |       |        |   |     |          |       |   |  |
| DIME Community Bank - Documents                                      |       |        |   |     |          |       |   |  |
| Transfer Core vs ROB Review.docx                                     |       |        |   |     |          |       |   |  |
| Architect-22.1-Release-Notes-all-<br>cores_revised_march_24_2023.pdf |       |        |   |     |          |       |   |  |
| This PC - Documents (1+)                                             |       |        |   |     |          |       |   |  |
| Q core                                                               | H     | 0      | 6 | -   | -        |       | 1 |  |

Check that the **Memory integrity** is not set to On. If it is set to On, switch to Off and the PC will require a reboot to save the change. Once rebooted, attempt to complete the deposit.

For instructions on how to complete a remote deposit, visit <u>Help Center - BOB - Dime Community Bank</u> and scroll to the Reference Guides section.

For additional assistance, please contact 631-723-7620 or tmsupport@dime.com.